## TO CHECK CLEARANCES

- 1. Open the MCSD Webpage.
- 2. Click on the **Staff** link at the top and choose **Skyward Employee Access**.

| 2 | Staff »                   |                          |  |
|---|---------------------------|--------------------------|--|
|   | Skyward Employee Access » | Skyward Employee Access  |  |
|   | Supply Requisitions       | Employee Access Overview |  |

- 3. Enter your DISTRICT username and password.
- 4. Click on the Employee Information tab in the top left corner and choose Personal Information.
- 5. Click on **Custom Forms** in the left hand column and choose **Clearances**.

You are only able to view dates for your clearances. You are unable to edit any information.

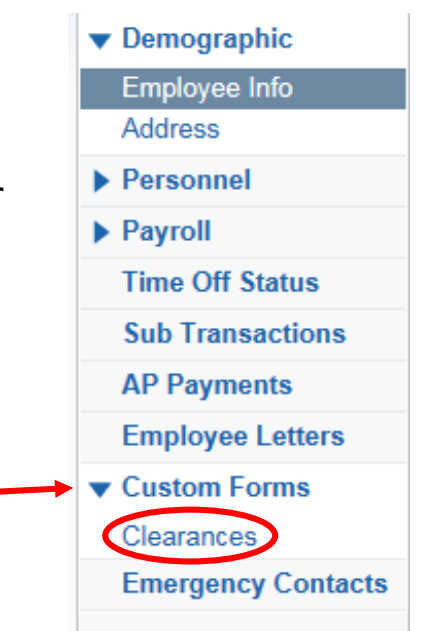

Accounts Payable Payments

Online Forms

Û

Û